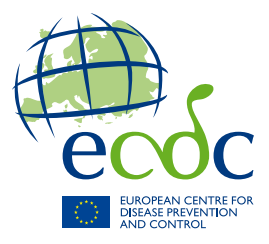

# this case Web service technical documentation **TESSy**

Version 1.1

www.ecdc.europa.eu

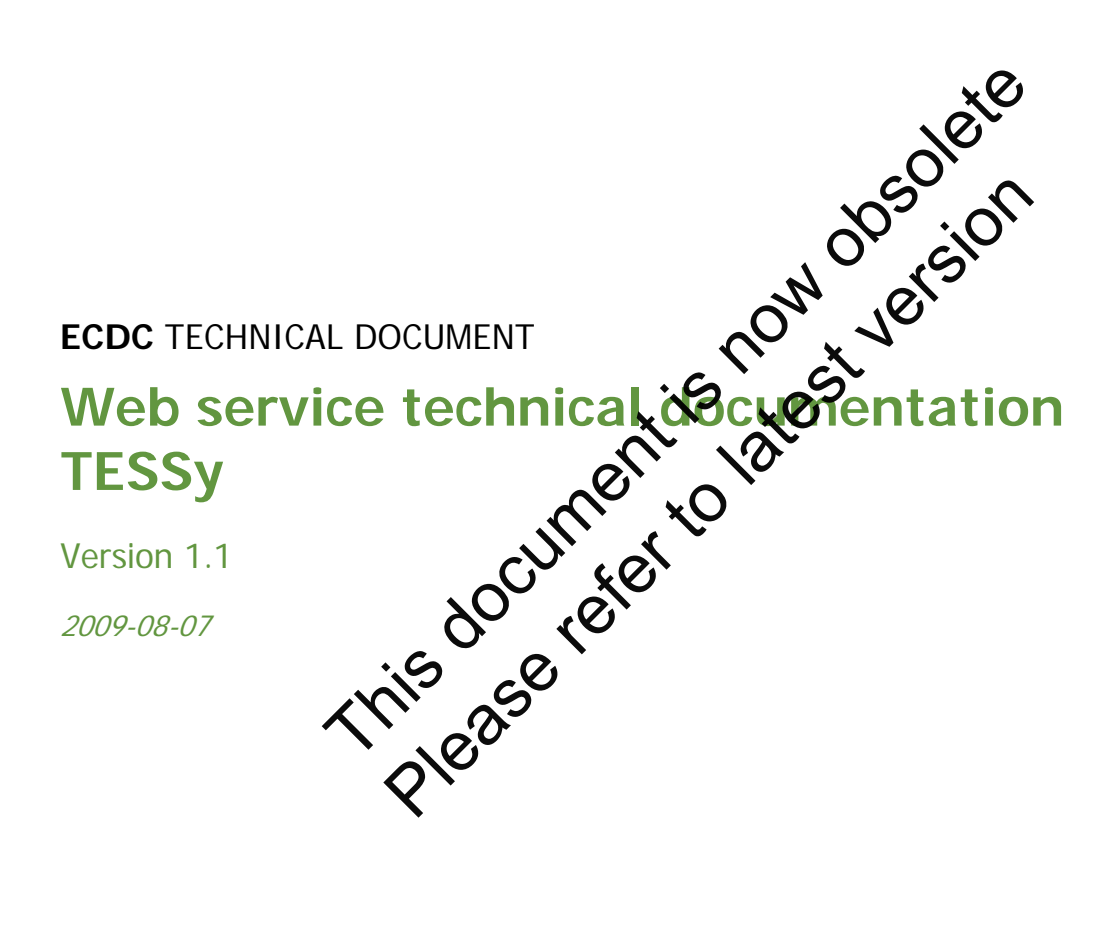

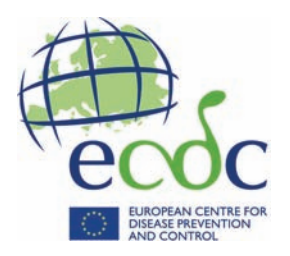

#### TESSy Helpdesk contact details:

Phone support: +46 8 5860 1601 E-mail support: <u>TESSy@ecdc.europa.eu</u>

## Table of contents

| Version history                                                | 3          |
|----------------------------------------------------------------|------------|
| Purpose                                                        | 4          |
| Audience                                                       | 4          |
| 1 Introduction                                                 | 5          |
| 1.1 Background                                                 | 5          |
| 1.2 Document dependencies and other sources of information     | 5          |
| 1.3 Glossary/Definitions                                       | 5          |
| 1.4 Machine-to-machine communication with TESSy                | 0          |
| 1.5 Approximation in the national surveillance system database | 7<br>Q     |
| 1.6 The journey to machine to machine computication            | 0<br>0     |
| 1.7 Support                                                    | 0          |
| 1.7 Support.                                                   | 9          |
|                                                                | 9          |
| 2 Getting started                                              | . 10       |
| 2.1 Getting a user account to the LESSy web service            | . 10       |
| 2.2 Implementing your TESSY web service access layer           | . 10       |
| 2.2.1 Java                                                     | . 10       |
| 2.2.2 C#                                                       | . 11       |
| 2.3 Test application (TESSy web service tester)                | . 11       |
| 3 Making requests                                              | . 14       |
| 3.1 Authentication                                             | . 14       |
| 3.2 Interface summary                                          | .14        |
| 3.2.1 ApproveBatch                                             | .14        |
| 3.2.2 AreValidationResultsAvailable                            | .14        |
| 3.2.3 GetAllBatches                                            | . 14       |
| 3.2.4 GetBatchState                                            | .14        |
| 3.2.5 GetLastBatchId                                           | . 15       |
| 3.2.6 GetValidationResults                                     | .15        |
| 3.2.7 RejectBatch                                              | 15         |
| 3.2.8 TestData                                                 | 15         |
| 3.2.9 UploadData                                               | .15        |
| 4 Processing responses                                         | 16         |
| 1 key elements of the XMI Sci V                                | 16         |
| 1 1 How to read the diagrams                                   | 16         |
|                                                                | .10        |
|                                                                | . 17       |
|                                                                | . 17<br>10 |
| 4.1.5 operationSuccessful                                      | . 10       |
| 4.1.5 OperationNotSuccession                                   | . 10       |
|                                                                | . 10       |
| 4.1.1 Daturistate                                              | . 10       |
| 4.1.8 arevalluationResultsAvailable                            | . 19       |
| 4.1.9 ValidationResult                                         | . 19       |
| 4.1.10 ValidationResult/reader                                 | . 20       |
| 4.1.11 validationResult/body                                   | .20        |
| 4.1.12 validationResult/body/validationResults                 | . 21       |
| 4.1.13 batchList                                               | . 21       |
| 4.1.14 batch                                                   | . 21       |
| 4.2 Errors                                                     | . 21       |
| 5 Using the web service in test                                | . 22       |
| 5.1 Procedure to get access                                    | . 22       |
| 5.2 Technical details                                          | . 22       |
| 5.3 Support                                                    | . 22       |
| 6 Using the web service in production                          | . 23       |
| 6.1 Prerequisites to get access                                | . 23       |
| 6.2 Technical details                                          | . 23       |
| 6.3 Support                                                    | . 23       |
| Appendix 1: TESSy web service production criteria – check list | . 24       |
| Appendix 2: TESSy web service user account request form        | . 25       |
|                                                                |            |

## **Version history**

| Version: | Change:                                                      |
|----------|--------------------------------------------------------------|
| 1.0      | First version                                                |
| 1.1      | Authentication details changed in Chapter 3.1 Authentication |

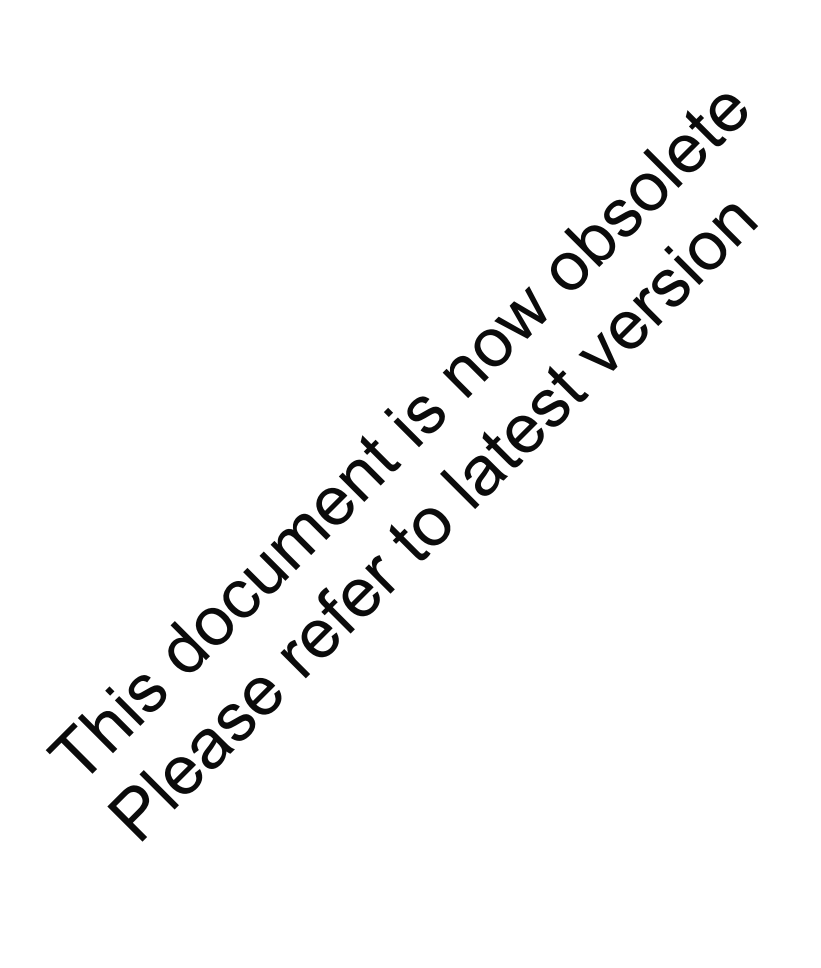

## **Purpose**

This document describes machine-to-machine interface to TESSy and how to use it. It describes what the TESSy web service is, what is required to use it, how to make requests and how to process the response. This document should be the main guideline when implementing the TESSy web service.

## **Audience**

The indented reader of this document is anyone that wishes to implement and set up machine-to-machine communication with TESSy to automate the reporting of surveillance data to ECDC. The reader is required to have a basic knowledge of how web services works and should feel confident using terms like SOAP and XML.

iad ibrea ilike SOAP ilike SOAP ilike SOAP international and international and inter

## **1 Introduction**

This document describes the TESSy web service and how to set up machine-to-machine communication with TESSy. It is basically divided into three parts:

- an introduction to the TESSy web service and machine-to-machine communication;
- a technical description of the method interface and how to understand responses from method calls; and
- a description of the TESSy test and TESSy production environments.

#### 1.1 Background

The European Centre for Disease Prevention and Control (ECDC) was established in 2005. It is an EU agency that aims to strengthen Europe's defences against communicable disease. The founding document (Reg. No. 851/2004/EC) establishes that the ECDC shall provide a technical platform for data collection in Europe'and cooperate with the competent bodies (institutions) recognised by Member States (MS), also in collection analysis and dissemination of data.

Prior to 2005, there were 17 Dedicated Surveillance Networks (DSNs) that collected data on a variety of communicable disease. All EU MS submitted data individually to most DSNs, using different for specifications and reporting protocols. This demanded a large effort by MS. On the other hand, all DSNs had to provde systems for data collection, validation and analysis.

TESSy, The European Surveillance System, includes a database system for collection of data (also called TESSy), and groups of experts from ECDC and from the participating EU and ron EU countries (epidemiologists and data managers/IT experts, microbiologists and statisticians), hundreds of professionals who report diseases, laboratories, and other expert profiles involved in the surveillance of communicable diseases at the European level. This network of experts has been formed based on the ECDC founding regulation in Grateral working relationships between ECDC, each MS and other Community and partner institutions. This process has use established the procedure for identifying/requesting user access to the system. Non-information on this can be obtained from TESSy Helpdesk.

TESSy is a highly flexible metadata-driven system for collicition, validation, cleaning, analysis and dissemination of data on diseases under EU-wide surveillance. The key aims of the system are data analysis and information outputs for public health action. All EU Member States (27) and EEA courries (three) will report available data on communicable diseases (49) as described in decision No. 2119(93)EC to the system. Apart from routine surveillance, TESSy will also replace the data collection for the previously-functioning DSNs, which are now gradually migrating from the contracted network hubs towards coordination of ECEC. This will provide European experts with a one-stop-shop for European surveillance data on communicable disease

## 1.2 Document dependencies and other sources of information

This document is closely related to the TESSy Transport Protocol (XML) V2, which should be considered a prerequisite. That document describes the TESSy concepts, the TESSy data flow and how to compose a valid TESSy XML document.

To get a basic understanding of the technical concepts described in this document, see:

- XML: <u>http://www.w3schools.com/xml/default.asp</u>
- XML schema: <u>http://www.w3schools.com/schema/default.asp</u>
- Web service: <a href="http://www.w3schools.com/webservices/default.asp">http://www.w3schools.com/webservices/default.asp</a>
- SOAP: <u>http://www.w3schools.com/soap/default.asp</u>
- XPath: <u>http://www.w3schools.com/xpath/default.asp</u>

#### 1.3 Glossary/Definitions

- Batch Contains a file with the information to report (Reporting Periods and Records) to the system. A batch is first uploaded by a user, who can later choose to approve or reject the batch. A batch in TESSy CSV consists of one file that contains the Records (Reporting Periods are added by the user in the web application during the upload action), while a batch in TESSy XML consists of one file that contains both Records and Reporting periods. Synonyms: Report batch, Data file.
- Batch identifier The batch identifier is only needed when using web services. It is an internal reference for each organisation to use in order to identify uploaded batches.

|                  | The batch identifier is an incremental positive integer (starting at 1) that is given by the web service client. TESSy will enforce that each batch identifier given by the web service client is unique and greater than all previously used batch identifiers (see below), otherwise the batch will be automatically rejected.<br><i>batchId &gt; max(previously used batchId:s)</i><br>It is recommended that a web service client increment the batch identifier by 1 as this will allow each organisation to discover missing batches (batches that have been sent by the web service client, but never received by TESSy).<br>Hint: It is a good idea to use the identity column from the database table that keeps track of uploaded batches as the batch identifier.                                                                                                    |
|------------------|----------------------------------------------------------------------------------------------------|
| Error            | An error is a severe validation failure, which will cause the batch to be automatically rejected. Synonyms: Validation failure, Validation result.                                                                                                    |
| Metadata         | Defines TESSy data structures and contains: RecordTypes, Fields, Coded Value Lists, Coded Values, etc. The metadata also contains all validation rules related to Fields and RecordTypes. To achieve a maximum of flexibility, TESSy is very much metadata-driven, i.e., new Record Types can be added and Fields can be added, changed or removed with a group of the result of the result |
| Record           | An information item with a specified Record Type entered to TESS, usually a case report or an aggregate entry.                                                                                                    |
| Remark           | A remark is used in the validation process to indicate an unliker value or an unlikely combination of values. It serves for informational purpose and so immediate reaction by the user is required.<br>Example: A five year-old boy notified as homesexual.<br>Synonyms: Improbable data, Advice to change, Comment.                                                                                                    |
| Reporting Period | Describes the intended availability of the on a struct in a specified timeframe for a Data Source.<br>This information is important to distinguish reforming of zero cases of a disease from not reporting<br>this disease at all during the specified time                                                                                                    |
| TESSy XML        | A short term for the format specified in the document <i>Transport Protocol Specification, XML – Extensible Markup Language, TESSy.</i>                                                                                                    |
| Warning          | A warning is a minor validation state. The user who approves the batch should review the warning<br>and decide whether the dataset must be changed according to the warning message (reject the<br>batch) or it should be confirmed unchanged, therefore overriding the warning messages (approve<br>the batch). Charning confirmed unchanged, therefore overriding the warning messages (approve<br>the batch). Charning confirmed unchanged, therefore overriding the warning messages (approve<br>the batch). Charning confirmed unchanged, therefore overriding the warning messages (approve<br>the batch). Charning confirmed unchanged, therefore overriding the warning messages (approve<br>the batch). Charning confirmed unchanged, therefore overriding the warning messages (approve<br>the batch). Charning confirmed unchanged, therefore overriding the warning messages (approve<br>the batch). Charning confirmed unchanged, therefore overriding the warning messages (approve<br>the batch). Charning confirmed unchanged, therefore overriding the warning messages (approve<br>the batch). Charning confirmed unchanged, therefore overriding the warning messages (approve<br>the batch). Charning confirmed unchanged, therefore overriding the warning message<br>will state mis as well.<br>Synonymis: Validation warning, Validation result.                                                                                                    |
| Web Service      | A standard potocol for machine-to-machine communication. TESSy provides a Web Service-based interface to upload data.<br>Synonyms: Machine-to-machine connection.                                                                                                    |
| XML              | EXtensible Markup Language – A data transport format in which the data are structured hierarchically.                                                                                                    |

#### 1.4 Machine-to-machine communication with TESSv

The following diagram describes how machine-to-machine communication with TESSy works:

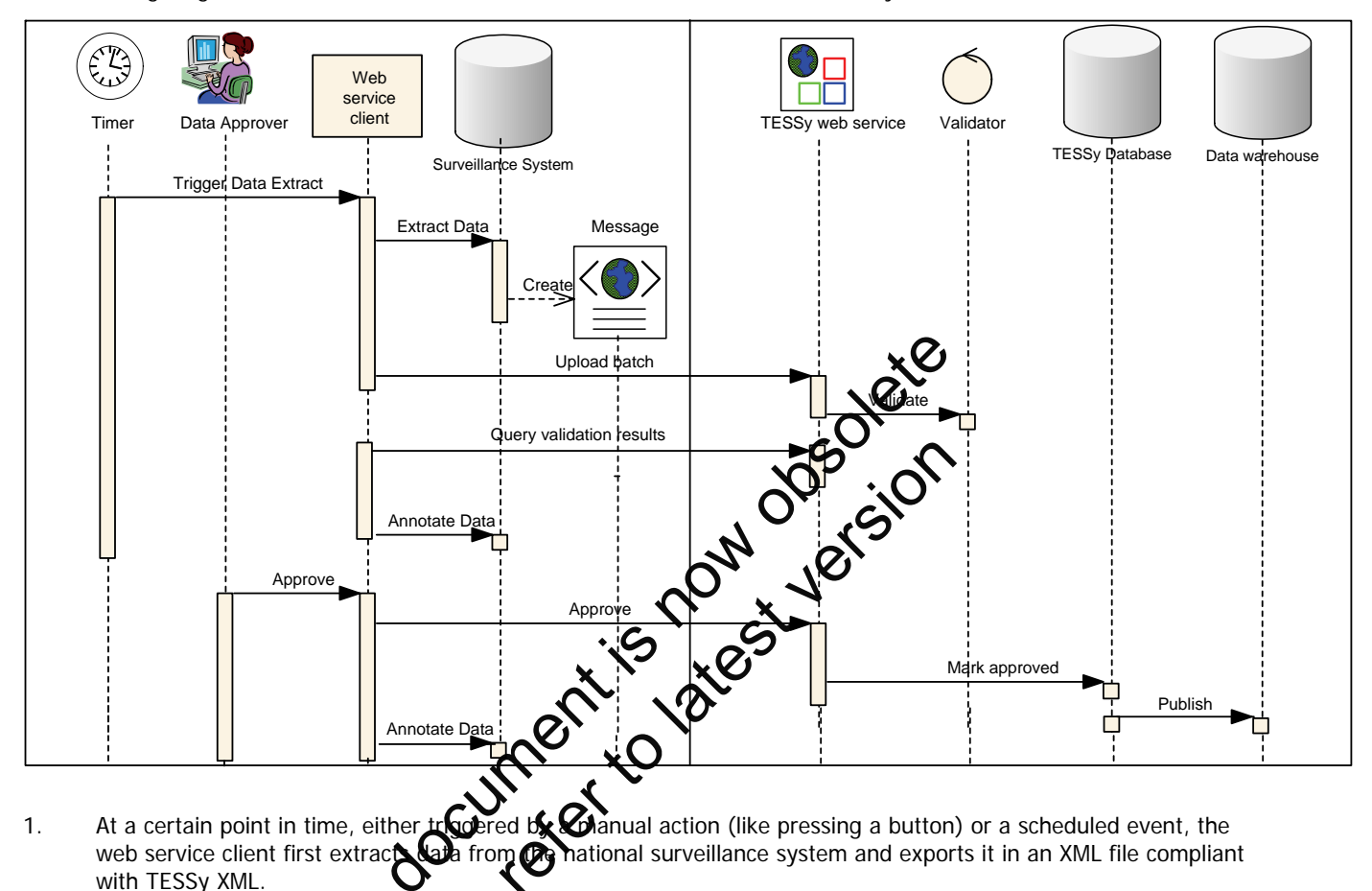

At a certain point in time, either tradered by Ganual action (like pressing a button) or a scheduled event, the web service client first extract and from the national surveillance system and exports it in an XML file compliant with TESSy XML. 1.

It is recommended to automatically is the exported file against the TESSy XML schema.

- The web service client then logging to the TESSy web service and uploads the exported file (batch) to the TESSy system. The web service client should process the response to identify any problem. It is highly recommended pointst test the exported file using the appropriate TESSy web service method. 2.
- While the uploaded batch is being validated by TESSy, the web service client repeatedly queries the TESSy web 3. service whether the validation has finished.
- When the batch is validated, the web service client gueries the TESSy web service for the validation results of the 4. batch. The web service client should process the response to learn whether the batch was validated successfully or whether it was automatically rejected due to errors. Any error (and most warnings) must receive manual attention before restarting from step 1.

If the batch was successfully validated and no errors were found during validation, then the corresponding data that was exported and reported must be annotated (see section 1.5) in the national surveillance system. It is recommended to annotate all records with their validation warnings or remarks for quality assurance.

- 5. Before the process of reporting is finalised, the validation results must be reviewed and the batch must be approved by an authorised person (user). This can be done in two ways:
  - Using the TESSy web service:
    - The validation results are processed and displayed for a user who will decide whether to approve the batch or reject it and restart from step 1 after addressing one or more validation messages.
    - If the decision was to reject the batch, the user should apply the appropriate method in the TESSy web service and then process the response to confirm that the rejection was successful. If the decision was to approve the batch, the user should apply the appropriate method in the TESSy web service and then process the response to confirm that the approval was successful.

- Using the TESSy web interface:
  - The user logs into the TESSy web interface and opens the validated batch in Review Uploads menu. The validation results should be carefully reviewed before the user decides to either approve or reject the batch.
  - If the decision is to reject the batch, then the user must click the button for rejection.
    - If the decision is to approve the batch, then the user must click the button for approval.
- If the batch is approved, then the corresponding data that was exported and reported must be annotated in the 6. national surveillance system (see section 1.5). At the next time of export, it must be possible to distinguish which data records have already been reported to TESSy and which have been updated, deleted or newly inserted after.

#### 1.5 Annotation in the national surveillance system database

In the previous subsection it is mentioned that the data in the national database should be annotated. By annotation we mean:

#### After validation:

Since each error from the batch validation will prevent you to report the been addressed and fixed, you need to somehow keep track of which receive had which errors. It does not matter whether you do this adding the information into the data model or prefer to keep the information in a log

It is recommended to do the same also for warnings and remarks. A validation message is generated for a reason, with the purpose of improving your data.

#### After approval:

- All the records (cases and/or aggregated records) incoded in the patch have now been reported to ECDC. If you are using the Update functionality, it is vital that you mark the information in the national database. The next time that you report data to ECDC you must be able to ten which records have been deleted and updated since the last submission and which records has not been reported. Here follows an example of how this can be solved: Marking each record in the national vatabase if and when it was last reported to ECDC. Each record should also have a last modified field and all records that are not you reported to ECDC as here have not in the national tensors and the tensors and the tensors are not you reported to ECDC.
  - also have a last modified field and all records that are not yet reported to ECDC or have been modified since the last report should paincluded by the new batch. Also, do not forget to include all records that since the last report should the new batch. Also, do not forget to include all records that have been deleted from e since the last report. These should be reported with status delete.
- If your national database mot corpy with this functionality, you must use the Replace functionality for all data that you upload into TESS. You reight be forced to always include the full history for the disease. Please contact TESSy helpdesk to viscuss how bensure that you include sufficient information. The downside of always investig the full history of the disease is that the number of validation messages tend to be proportional to the arount of uploaded data.

#### 1.6 The journey to machine-to-machine communication

This document describes various aspects of machine-to-machine or web service communication with TESSy. The following list briefly describes the steps needed to acquire access, develop and test the national system and to implement the criteria list to request production access.

- Read this document. Any questions will be answered by the TESSy team from tessy@ecdc.europa.eu. 1.
- 2. Compete the TESSy web service user account request form listed in Appendix 2 and submit it to tessy@ecdc.europa.eu. You will receive user information validation in the test environment shortly after.
- 3. Start developing and testing a web service consumer that will be used to communicate with TESSy. The test application (section 2.3) can provide helpful guidance.
- 4. By this time, you should have developed an automated way of exporting your files to TESSy XML. Use the web service consumer to upload and test your exported files.
- 5. Write a standard operating procedure describing how the machine-to-machine communication is intended to be used and who is responsible for what (see section 6 for more information).
- When ready, use the criteria checklist in Appendix 1 to make sure that all prerequisites are fulfilled. Submit a 6. request for production use to tessy@ecdc.europa.eu.

- 7. You will receive access to the production environment when the request have been reviewed and approved by the TESSy team.
- 8. After the first use of the web service in production, a special check is performed to verify the success.

#### 1.7 Support

ECDC offers support to Member States and TESSy users in several ways:

- Support Support for TESSy data preparation, uploading and viewing is available via TESSy Helpdesk. The ٠ helpdesk helps the users with any access and errors in the system and with any data-specific answers. The helpdesk is available from 9am to 4:30pm CET (Stockholm time) on ECDC working days.
- Contact: TESSy Helpdesk: tessy@ecdc.europa.eu; +46 (0)8 5860 1601
- User training To help users adjust to reporting data to TESSy, certain assistance and training will be available. Contact tessy@ecdc.europa.eu for details.

#### 1.8 Document structure

**1.8 Document structure**This document is divided into six sections, with this introduction being the first. Give started describes how to acquire user TESSy web service user credentials and includes a brief explanation of how Duse the TESSy web service using java or C#. Making requests describes the method interface of the TESSy web service. Proceeding responses describes the show to use the TESSy test environment, while the last section, Using the web service in test describes how to use the TESSy test environment, while the last section, Using the web service in test describes the production environment as well as which criteria you must fulfil to strussing the orduction TESSy web service. Appendix 1 contains a checklist with the criteria listed in the service.

## 2 Getting started

This section describes how to start implementing your TESSy web service client. If you have any questions or requests, you are always welcome to contact the TESSy helpdesk.

#### 2.1 Getting a user account to the TESSy web service

You can request a TESSy web service user account by filling in and sending the form Request for access to The European Surveillance System - TESSy, TESSy web service user (see Appendix 2). Note that you cannot use a regular TESSy user to utilise the TESSy web service, but must request separate user credentials for this.

The user account details that you receive back from TESSy Helpdesk will have full permissions for testing purposes. Later, when you are given access to the production system, the user permissions will be limited to the permission level indicated on the request form. Ø

your TESSy web service client. You are welcome to contact TESSy Helpdesk for questions or help on how to impresent

#### 2.2 Implementing your TESSy web ser s layer

dern programming languages.

The TESSy web service requests can be integrated into applications using **2.2.1 Java** You can implement TESSy web service operations directly in Java. This section language section describes how to get started when using Java as the implementation language.

#### Generating the stubs

You can use the wsimport utility in Java 6 to gene om the TESSy web services WSDL (see 5.2 or 6.2 for WSDL location in test and production). If you vieus Java versions, you can use Apache Axis.

To generate the TESSy web services clier Nps: librar

- Go to the directory where you te the stubs and create a "build" directory and a "src" directory. 1 Go to the directory where you vant to generate the stubs and All of the generated source code will go under the "src" folder.
- 2.

If you are using Eclipse 3 Create a pystom binding to disable "Wrapper Style" code generation. <jaxws:bindings

.euro https://tessy eu/TessyV2TestWebService/TessyUpload.asmx?WSDL"

xmlns: jaxws="http: j.sun.com/xml/ns/jaxws">

<jaxws:enableWrapreyS yle>false</jaxws:enableWrapperStyle>

</jaxws:bindings>

This step is necessary because Eclipse 3.2 does not support wrapper style generated code. However, if you are using an IDE that does support wrapper style generated code, such as NetBeans, this step is not required.

3. Run the command: wsimport -d ./build -s ./src -p ecdc.tessy.webservice.client.jax

https://tessy.ecdc.europa.eu/TessyV2TestWebService/TessyUpload.asmx?WSDL -b jaxwscustom.xml -extension

4. You can find the generated stubs in the path ecdc.tessy.webservice.client.jax.

#### Generated file types

Several file types are generated in the package ecdc.tessy.webservice.client.jax:

- Two classes for every method in TessyUpload, one to use for requests and one for the response.
- TessyUpload Used to create the object implementation of the TESSy web service.
- TessyUploadSoap Interface that the created object will implement.

#### Using the web service

You can now reference the SOAP proxy using your project namespaces. For example:

try {

```
ecdc.tessy.webservice.client.jax.TessyUpload service =
```

```
new ecdc.tessy.webservice.client.jax.TessyUpload();
   ecdc.tessy.webservice.client.jax.TessyUploadSoap port =
                                 service.getTessyUploadSoap();
   byte[] xml = GetFileToRawArray(fileName);
   ecdc.tessy.webservice.client.jax.TestDataResponse result = port.testData(xml);
   System.out.println("Result = " + result.getTestDataResult() );
} catch (Exception ex) {
    // TODO handle custom exceptions here
}
```

#### 2.2.2 C#

You can implement TESSy web service operations directly in .Net. This section describes how to get started when using C# as the implementation language.

#### Create the SOAP proxy in Visual Studio

In your application, you need to add a web reference to the TESSy web services WSDL you want to use.

To add a web reference:

- 1.
- 2. d.asmx?WSDL
- 3.
- 4.
- 5.

#### Using the web service

Linux Web Reference. Logents. Enter the WSDL URL for TESSy web services in the URL box. https://tessy.ecdc.europa.eu/TessyV2TestWebService/Tessepioad. Enter the name of the web reference. Click Go. The main pane in the dialog box shows the API. Click Add Reference. A new Web References folder is added to the Solution Exports. \* the web service now reference the SOAP prove . ous t namespaces. For example if the web reference name is You can now reference the SOAP proxy up TessyWS:

TessyWS.TessyUpload ws ssyUpload(); ame);

byte[] xml = GetFileToRa string result = ws.Test

#### SSy web service tester) 2.3 Test applic

To further demonstrate how to Ke the TESSy web service using .Net 2 and C#, ECDC has developed a test application that suits two purposes. First, it serves as an example about how you can implement a TESSy web service consumer, and secondly, you can use it to easily test whether your TESSy username and password works successfully.

The application is called TESSy web service tester and the Visual Studio solution can be downloaded from http://tessy.ecdc.europa.eu/tools/TESSy web service tester.zip.

To test if your TESSy credentials work, follow these instructions:

- 1. Download and open the solution in Visual Studio
- 2. Open Form1.cs (view as code) and scroll to the property ServiceGatewayProxy. Modify the following rows with your user name and password: ah.Username = "[user name]";

ah.Password = "[password]";

3. Compile and run the application. This form should appear:

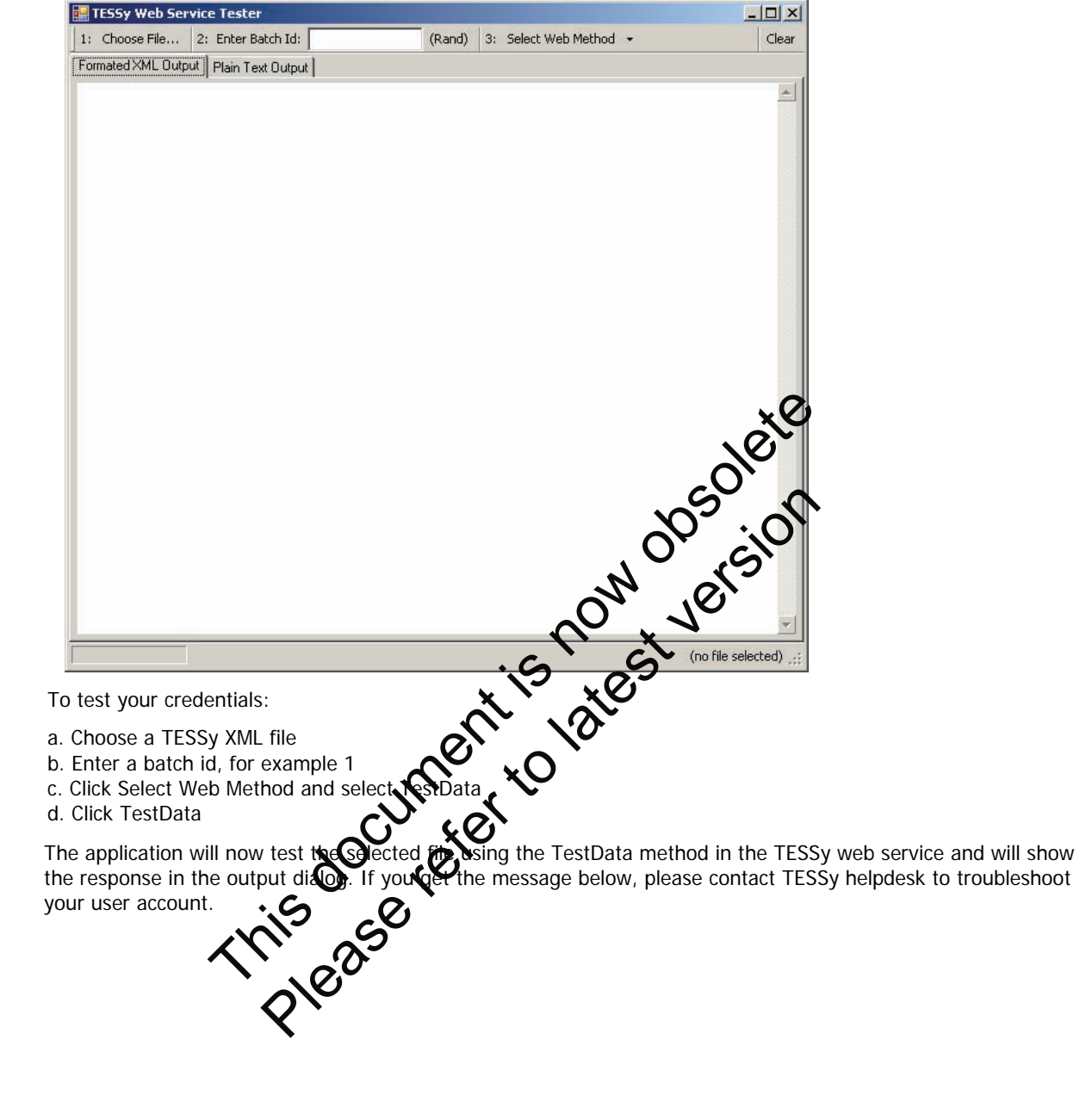

4.

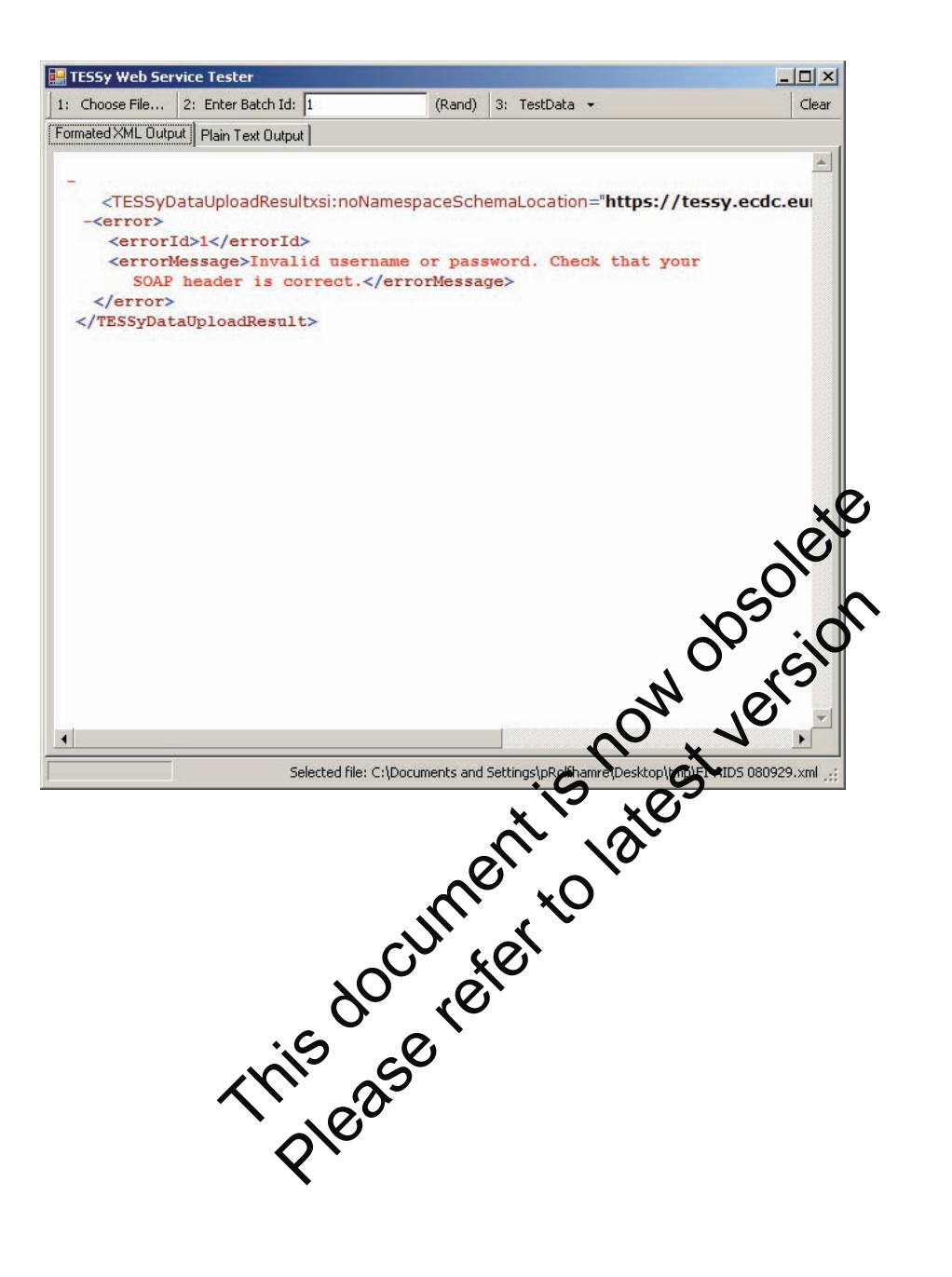

## **3 Making requests**

#### **3.1 Authentication**

When making method calls to the TESSy web service, you need to pass on the user name and password using as network credentials.

#### Example in C#:

```
tessyWS.TessyUpload client = new tessyWS.TessyUpload();
client.Credentials = new NetworkCredential("[userName]", "[password]", "[domain]");
```

#### Example in Java:

Set credentials = new HashSet();
credentials.add(auth);
connection.setCredentials(credentials);

#### 3.2 Interface summary

This section lists all methods available in the TESSy web service. The function of covered is basically the same as what is available through the web application, excluding data download and reports

All methods will return XML strings. For more information of how to press the response, see section 4.

#### 3.2.1 ApproveBatch

Parameter(s): int batchId – The id of the batch pprove

Returns: XML - operationSuccessful, operationNotSuccessful, noSuchBatch or error (see section 4)

Approve a batch. This method should only be used when the batch has been uploaded, validated and after carefully reviewing the validation results. Indicate the batch when using the method to identify which batch you intend to approve.

The batch identifier is unique to the organization and is provided when using the UploadData method.

#### 3.2.2 AreValidationResidsAvailable

Parameter(s): int batchId - with of the batch check if validation results are available

Returns: XML – areValidationResultsAvailable, noSuchBatch or error (see section 4)

Check if validation results are available. This method should be used to check if an uploaded file has been validated by the system. Use the GetValidationResults method to fetch the validation summary when the response agrees. Indicate the batch id when using the method to identify which batch you wish to investigate.

The batch identifier is unique for each organisation and is provided when using the UploadData method.

#### 3.2.3 GetAllBatches

#### Parameter(s): None

Returns: XML – batchList or error (see section 4)

Fetch batch information for all batches that have been uploaded. This method should be used to get an overview of all batches that have been reported to the system. Use this method in combination with the GetValidationResults method to get more information about the uploaded batches if they have been validated.

#### 3.2.4 GetBatchState

Parameter(s): int batchId - The id of the batch for which to fetch the batch state

Returns: XML - batchState, noSuchBatch or error (see section 4)

Get the batch state of an uploaded batch. This method should be used to lookup the batch state for an uploaded batch. Indicate the batch id when using the method to identify which batch you wish to learn the batch state for. Possible states are Uploaded, Failed, Validated, Approved, Rejected, RolledBack, Published.

The batch identifier is unique for each organisation and is provided when using the UploadData method.

#### 3.2.5 GetLastBatchId

#### Parameter(s): None

Returns: XML - operationSuccessful or error (see section 4)

Get the last batch id uploaded by the current user's organisation. Each organisation using machine-to-machine communication with TESSy should keep track of which batches have been uploaded with their batch ids. This method should be used to identify whether the last reported batch corresponds with the last uploaded batch, otherwise indicating a problem that should be alerted to the system administrator for follow-up.

#### 3.2.6 GetValidationResults

Parameter(s): int batchId - The id of the batch for which to fetch the validation reside

Returns: XML - validationResults, noSuchBatch or error (see section 4)

Get the validation results for a batch. This method should be used to fetch the validation results for a batch that has been uploaded and validated. Indicate the batch id when using the method indicate for which batch you wish to fetch the validation summary.

The batch identifier is unique for each organisation and is provide the using the UploadData method.

#### 3.2.7 RejectBatch

Parameter(s): int batchId - The id of the batch to reject

**Returns:** XML – operationSuccessful, operationNotSiccessful, nospechBatch or error (see section 4)

Reject a batch. This method should only be user then the batch has been uploaded and validated, and after the validation results have been carefully reviewed indicate the batch id when using the method to identify which batch you intent to reject.

The batch identifier is unique for each organisation and is provided when using the UploadData method.

#### 3.2.8 TestData

Parameter(s): base64Bipan And - The the stream of the TESSy XML file to test

#### Returns: XML - validationResults of gror (see section 4)

Test a TESSy XML file before uppead. This method should be used to test a TESSy XML compliant file before the file is uploaded in order to identify any validation problems. By testing the file before uploading it, you get immediate response and do not have to use the AreValidationResultsAvailable and GetValidationResults methods to retrieve the validation messages.

#### 3.2.9 UploadData

#### Parameter(s):

- int batchId The id of the batch to report.
- base64Binary xml The byte stream of the TESSy XML file to report

Returns: XML - operationSuccessful, operationNotSuccessful or error (see section 4)

Upload a TESSy XML file to TESSy. This method should be used to report a TESSy XML compliant file to TESSy. Indicate the batch id when using this method, which is a positive integer uniquely identifying the batch being uploaded. The batch identifier must be greater than all previous batch identifiers from the same organisation. Otherwise, the system will know that one or more batches are missing.

## 4 Processing responses

All TESSy web service methods will return a text string that can be parsed as XML, compliant to an XML schema. The latest version of this XML schema can always be found here:

https://tessy.ecdc.europa.eu/schemas/TESSyDataUploadResultV2.xsd

This section will describe the XML schema and its elements.

#### 4.1 Key elements of the XML schema

An XML schema is a description of a type of XML document, typically expressed in terms of constraints on the structure and content of documents of that type, above and beyond the basic syntax constraints imposed by XML itself. An XML schema provides a view of the document type at a relatively high level of abstraction

#### 4.1.1 How to read the diagrams

elements which will be explained The schematic presentation of the schema as used in this document uses several here:

- Box: This is a XML data element, which contains data or other element Box with dotted line: Data element that is conditional (

Cardinality like 1...∞: Indicates the minimum and maximum tumber of occurrences of an element. If not indicated the maximum is always 1, the minimum can be derived from the solid or depend line in which the element box is represented.

#### 4.1.2 TESSyDataUploadResult

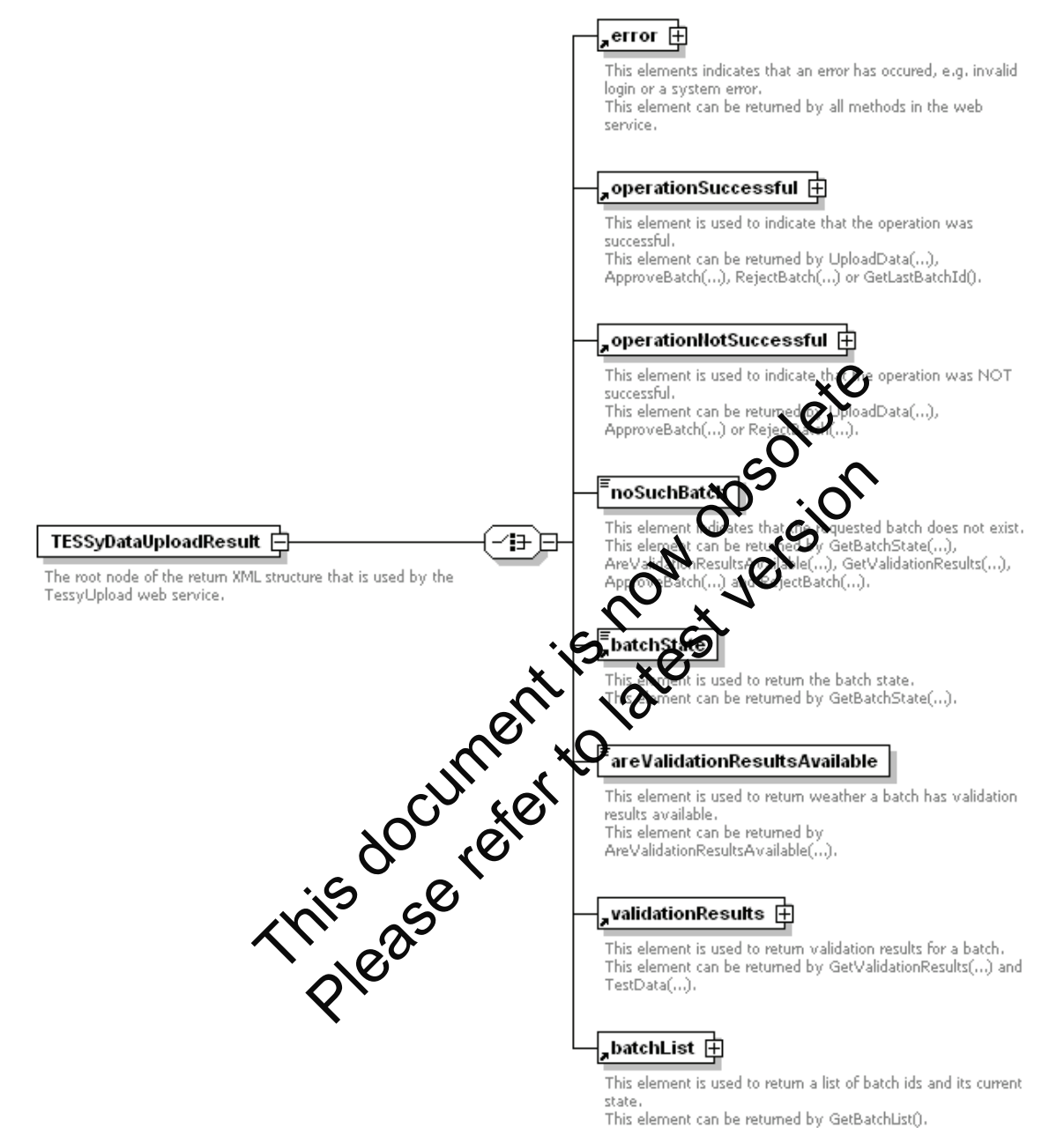

#### 4.1.3 error

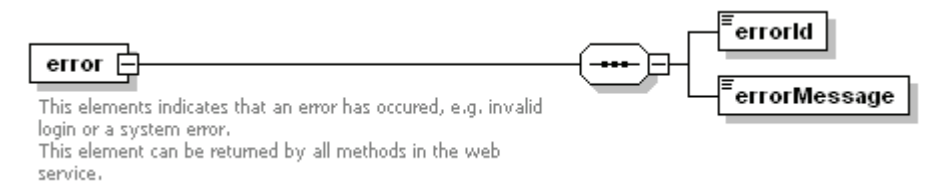

Type(s):

- errorId: xs:nonNegativeInteger
- errorMessage: xs:string

#### Example:

```
<prvors
        <errorId>1</errorId>
        <errorMessage>
            Invalid username or password. Check that your SOAP header is
            correct.
        </errorMessage>
```

</error>

#### 4.1.4 operationSuccessful

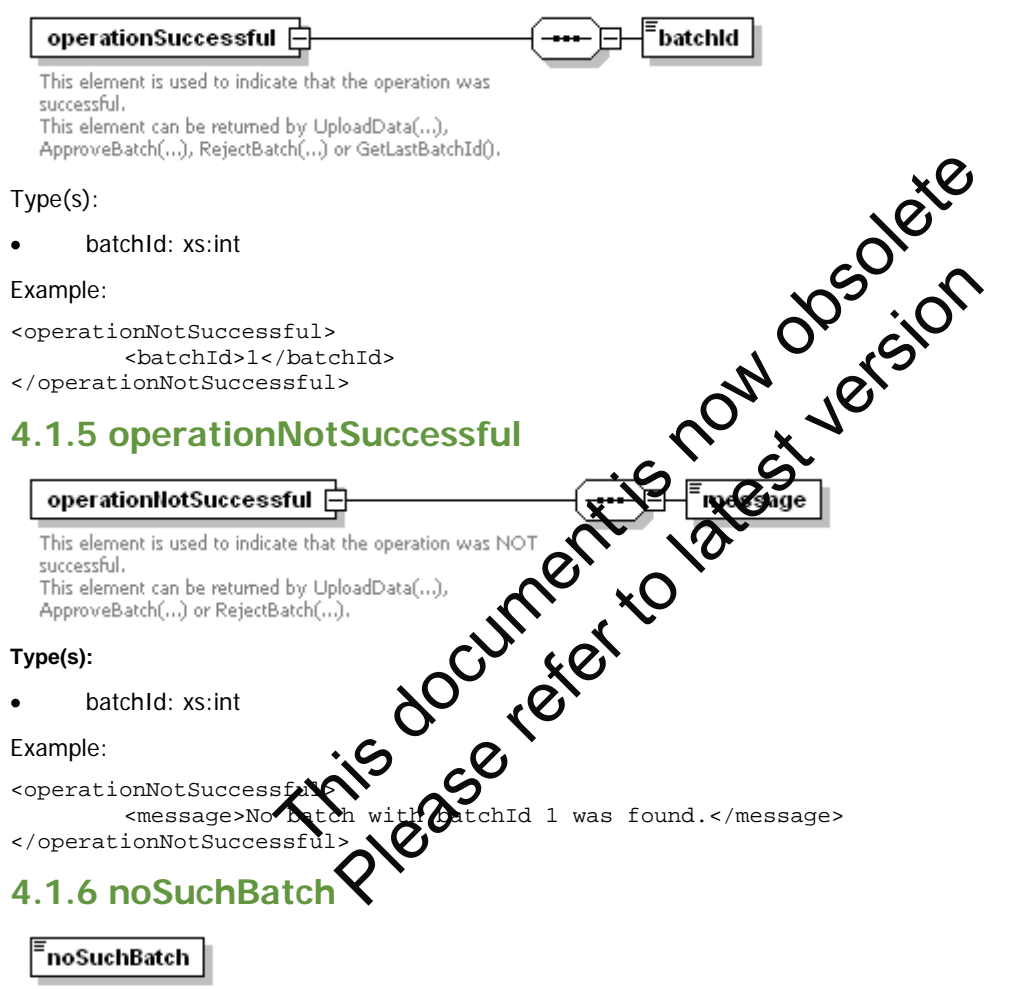

This element indicates that the requested batch does not exist. This element can be returned by GetBatchState(...), AreValidationResultsAvailable(...), GetValidationResults(...), ApproveBatch(...) and RejectBatch(...).

#### Example:

<noSuchBatch />

#### 4.1.7 batchState

#### batchState

This element is used to return the batch state. This element can be returned by GetBatchState(...).

#### Type(s):

batchState: { Uploaded, Failed, Validated, Approved, Rejected, RolledBack, Published }

#### Example:

<batchState>Uploaded</batchState>

#### 4.1.8 areValidationResultsAvailable

#### <sup>■</sup>areValidationResultsAvailable

This element is used to return weather a batch has validation results available. This element can be returned by AreValidationResultsAvailable(...).

#### Type(s):

#### areValidationResultsAvailable: xs:Boolean ٠

#### Example:

<areValidationResultsAvailable>true</areValidationResultsAvailable

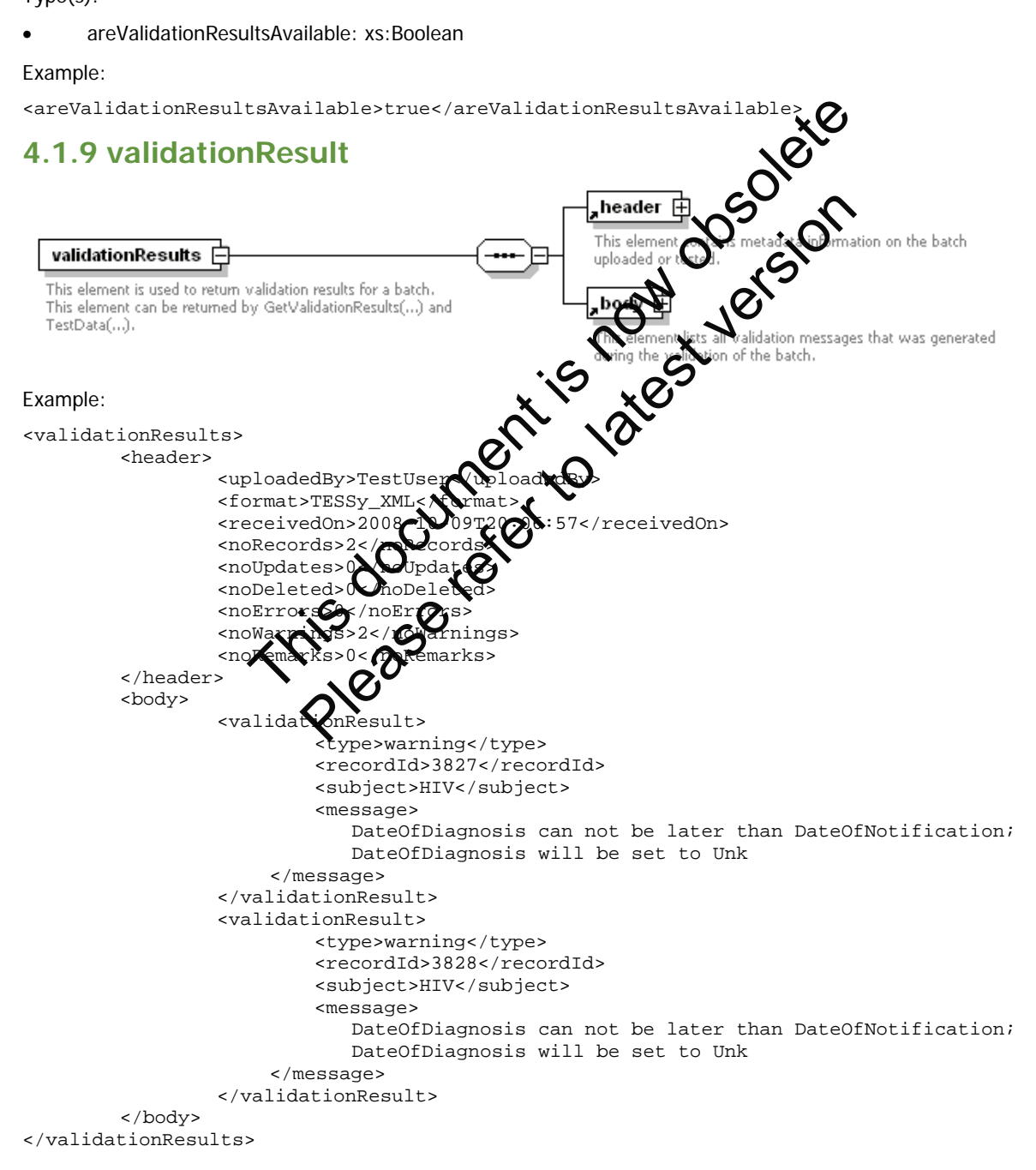

#### 4.1.10 validationResult/header

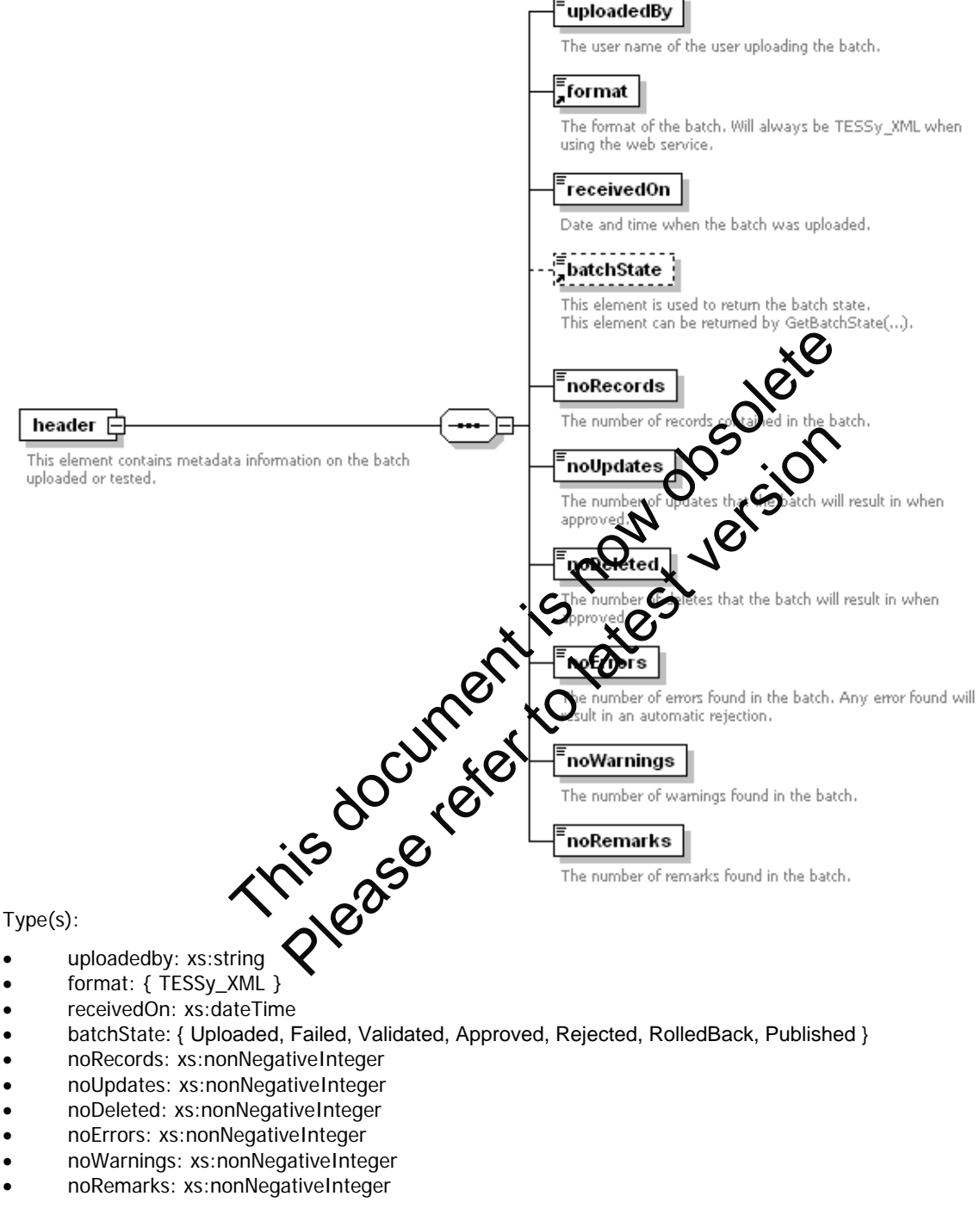

#### 4.1.11 validationResult/body

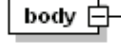

This element lists all validation messages that was generated during the validation of the batch.

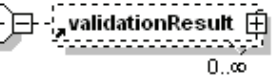

This element represents one validation message from the list of validation messages.

#### 4.1.12 validationResult/body/validationResults

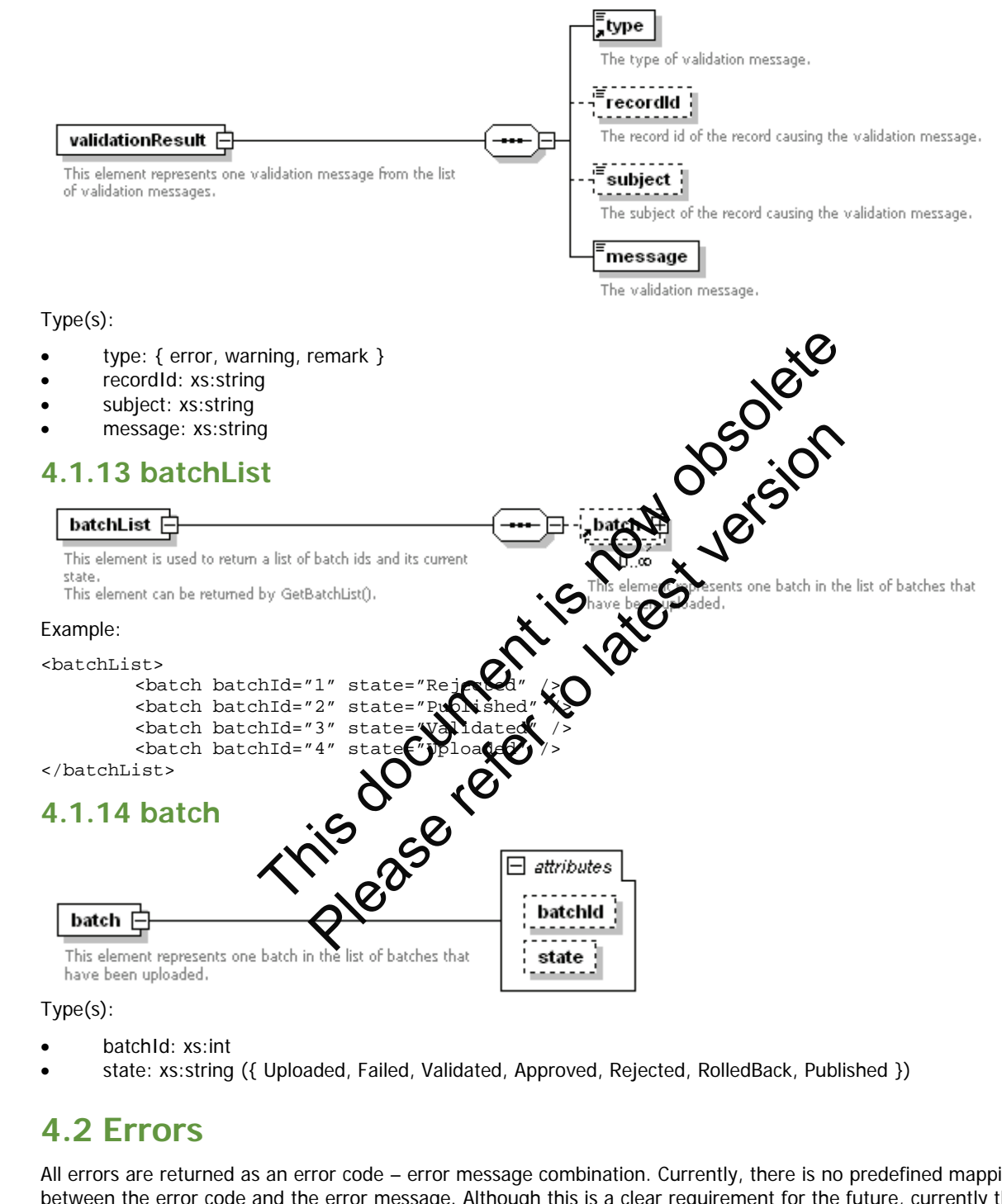

All errors are returned as an error code - error message combination. Currently, there is no predefined mapping between the error code and the error message. Although this is a clear requirement for the future, currently the error messages must be given manual and human attention when occurring.

## 5 Using the web service in test

This section describes the TESSy web service test environment and how it should be used.

#### 5.1 Procedure to get access

The TESSy web service test environment is open for anyone to try out and use, the only requirement is a TESSy web service user account (see section 2.1).

Note that this is a test environment and that all submitted information might get deleted without further notice. Also, note that it is not recommended to send any sensitive information to the system.

#### 5.2 Technical details

TESSy web service: <u>https://tessy.ecdc.europa.eu/TessyV2TestWebService/TessyUmad.asmx</u>

WSDL file: <u>https://tessy.ecdc.europa.eu/TessyV2TestWebService/Tes.v0pload.asmx?WSDL</u>

#### 5.3 Support

The TESSy Helpdesk can answer questions regarding the system betwoour, why specific batch has been rejected or any other question related to TESSy. They are also happy to provide guidance on how to implement a web service client and information about best practices when designing such a client.

and information about best practices when designing such a circuit. Unfortunately, the TESSy Helpdesk cannot help with the informementation of a web service consumer. The TESSy web service tester (see section 2.3) gives a good starting point for such an application.

Please note that the user account details requester for TESSy helpdesk will have full permissions in the testing system for testing purposes.

, such a che , such a che , elp with the informe good starting point for su , count details requester form TESSy t , count details requester form TESSy t , coun

## **6 Using the web service in production**

This section describes the TESSy web service production environment and how it should be used.

## 6.1 Prerequisites to get access

This subsection describes what an organisation must fulfil in order to be awarded access to the TESSy web service production environment. Since machine-to-machine communication with TESSy is more or less automatic, ECDC requires a certain capacity and routine of monitoring before an organisation is allowed to use the TESSy web service.

- The requester must be able to present ten different TESSy XML compliant files that have been exported from the national surveillance system. The exported files should contain live data and more than 100 records. The ten files should represent different diseases and should cover diseases with enhanced surveillance.
- The requester must be able to show five different submissions (as described in section 1.4) in TESSy test environment.
- The requester must present a standard operating procedure (SOP) description following:
  - How the machine-to-machine communication is triggered.
  - How it is ensured that all intended data are reported (uploaded eviewed approved) and that no data records from the national surveillance system get left out of the export O
  - How missing batch ids are checked for (see section 1.3 batch identifier)
  - How automatic rejections are handled.
  - Who reviews the validation results and decides whether to approve or reject the batch.
  - Whether the approval process will be carried out using TESSy web service or TESSy web interface (see section 1.4)
  - How the data in the national surveillance system are apportated.

The SOP should contain a brief summary (covering at leased labove items) in English.

- The requester must nominate an additional atternate web service client administrator, who, together with the primary administrator, can be contacted for issues that arise. Both persons must have knowledge and permissions to temporarily shut down the web service client if requested.
- The requester must indicate an backress of an IP address mask from where the web service client will be invoked.

Submit the full package of files and documents including the checklist found in Appendix 1 to TESSy Helpdesk. The submission will be reviewed by NDC and chirifications may be requested.

When the request for access to the production environment is awarded:

- the TESSy web service service be given permissions to the production environment as nominated;
- the indicated IP address or mask will be added to the list of allowed hosts for the production environment.

## 6.2 Technical details

TESSy web service: https://tessy.ecdc.europa.eu/TessyV2WebService/TessyUpload.asmx

WSDL file: https://tessy.ecdc.europa.eu/TessyV2WebService/TessyUpload.asmx?WSDL

Note that the TESSy web service production environment uses IP filtering. Therefore, you must request and be awarded access to the production environment before you can access the above URLs.

## 6.3 Support

When using machine-to-machine communication with TESSy, the system administrator of the TESSy web service client must regularly check the client log files and monitor if uploaded batches have been successfully reported. For any problem, question or request, please contact the TESSy Helpdesk.

The TESSy Helpdesk will monitor the logging of files and the system events and will contact the system administrator in case of problems or unclear events.

# Appendix 1: TESSy web service production criteria – check list

| rted |
|------|
|      |
|      |
|      |
|      |
| Г    |
|      |
|      |
| .4)? |
|      |
|      |
|      |
| C    |
|      |
| -    |

System – TESSy

## Appendix 2: TESSy web service user account request form

Request for access to The European Surveillance

TESSy web service user In order to receive user credentials (user name and password) to The European Surveillance System (TESSy) web service, the Request for Access to The European Surveillance System must be completed, signed by the officially designated responsible person for nominating Trequest a **TESSy web service user accord** pastword to the email address you his ase please permissions listed below, for the **CONTACT INFORMATION** Institution: ..... Address: Country: ..... Web service main contact person<sup>2</sup>: First name: Last name: Telephone: ......Mobile: ..... Fax: .....E-mail:.....

<sup>&</sup>lt;sup>1</sup> The web service user account will have full permissions in the testing system for testing purposes. Later, when you are given access to the production system, the user permissions will be limited to the permission level indicated on the request form. See chapters 4 and 5 in the TESSy Web Service protocol for detailed procedure on obtaining access to TESSy production system.

<sup>&</sup>lt;sup>2</sup> The indicated contact person must have the ability to temporarily shut down the web service client. With request for access to the TESSy production system, an additional alternate contact point must be given to ECDC, who should also have the ability to manage the web service client.

| DATA ACCESS                                                                     |                      |     |                         |             |                     |            |                          |  |  |  |
|---------------------------------------------------------------------------------|----------------------|-----|-------------------------|-------------|---------------------|------------|--------------------------|--|--|--|
| The web service user account should have data access to the following diseases: |                      |     |                         |             |                     |            |                          |  |  |  |
|                                                                                 | All diseases         |     |                         |             |                     |            |                          |  |  |  |
|                                                                                 | AIDS/HIV             |     | Gonococcal infections   |             | Plague              |            | Trichinellosis           |  |  |  |
|                                                                                 | Anthrax              |     | Hepatitis A             |             | Pneumococcal        |            | Tuberculosis             |  |  |  |
|                                                                                 | Botulism             |     | Hepatitis B             |             | Infections          |            | Tularemia                |  |  |  |
|                                                                                 | Brucellosis          |     | Hepatitis C             |             | Poliomyelitis       |            | Typhoid/                 |  |  |  |
|                                                                                 | Campylobacteriosis   |     | Inf. with H. infl.      |             | Q-fever             |            | paratyphoid              |  |  |  |
|                                                                                 | Chlamydia infections |     | Influenza               |             | Rabies              |            | fever                    |  |  |  |
|                                                                                 | Cholera              |     | Legionellosis           |             | Rubella             |            | vCJD                     |  |  |  |
|                                                                                 | Cryptosporidiosis    |     | Leptospirosis           |             | Salmonellosis       |            | West Nile fever          |  |  |  |
|                                                                                 | Diphtheria           |     | Listeriosis             |             | SARS                | <b>}</b> □ | Yellow fever             |  |  |  |
|                                                                                 | Echinococcosis       |     | Malaria                 |             | Shigellosis         |            | Yersinosis               |  |  |  |
|                                                                                 | Infection with       |     | Measles                 |             | Smallpox            |            | AMR                      |  |  |  |
|                                                                                 | Enterohaemorrhagic   |     | Meningococcal disease   |             | Syphilia            |            | Health care              |  |  |  |
|                                                                                 | E. coli (VTEC)       |     | Mumps                   |             | Tetanos ,           |            | assoc. diseases          |  |  |  |
|                                                                                 | Giardiasis           |     | Pertussis               |             | Toxoplasmosis       |            |                          |  |  |  |
|                                                                                 |                      |     |                         | $\sim$      | 2 10                |            |                          |  |  |  |
| Th                                                                              | e web service user   | aco | count should have the   | foli        | owing data acces    | s ro       | les <sup>3</sup> (please |  |  |  |
| ma                                                                              | rk all that apply):  |     |                         | )           | .0 <sup>55</sup>    |            |                          |  |  |  |
|                                                                                 | data uploader        |     | data approver           | Ń           |                     |            |                          |  |  |  |
|                                                                                 | -                    |     |                         | $\mathbf{}$ |                     |            |                          |  |  |  |
|                                                                                 |                      |     |                         |             |                     |            |                          |  |  |  |
| la                                                                              | m aware that the cre | den | itials (use Mame and pa | SSW         | ord) to web service | e us       | ers must not be          |  |  |  |
| shared with others outside the administrator's team.                            |                      |     |                         |             |                     |            |                          |  |  |  |
|                                                                                 |                      | •.  | ດັ່ດໂ                   |             |                     |            |                          |  |  |  |
|                                                                                 |                      |     |                         |             |                     |            |                          |  |  |  |
| Signature of main were service contact:                                         |                      |     |                         |             |                     |            |                          |  |  |  |
| Name of national nominate of TESSy users <sup>4</sup> :                         |                      |     |                         |             |                     |            |                          |  |  |  |
| Signature of national nominator (mandatory):Date:Date:Date:                     |                      |     |                         |             |                     |            |                          |  |  |  |
|                                                                                 |                      |     |                         |             |                     |            |                          |  |  |  |

#### **Data Protection Clause**

Any personal data collected by ECDC will be processed solely for the purposes of the performance, management and follow-up of ECDC activities in the framework of which it is collected and in accordance with <u>Regulation (EC) n. 45/2001</u> on the protection of individuals with regard to the processing of personal data. This may involve distribution of data to other Community institutions and bodies. Your data may be recorded and stored for no longer than is necessary for the purposes for which they are collected and, in any case, only as long as follow-up action is needed. You have the right to access and rectify your personal data at any moment. Should you have any queries or request concerning the processing of your personal data, please address the relevant <u>Data Controller</u>.

You have right of recourse at any time to the European Data Protection Supervisor.

For more information on personal data protection and related documents see the Personal Data Protection section of the <u>Important Legal Notice</u> on ECDC website.

<sup>&</sup>lt;sup>3</sup> The web service client can only upload and approve data in the TESSy system. Please note that the approval of data can also be performed via the TESSy website. For further description, please see Chapter 1.4 in the TESSy Web Service Protocol.

<sup>&</sup>lt;sup>4</sup> Main national epidemiological contact point for the MS.